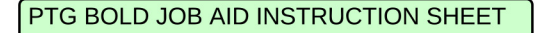

PTG BOLD Banking OnLine Deposits

Welcome to

Your Main Objectives | Prepare a daily online banking deposit Tasks to be performed with 100% accuracy

1. Prepare the Workspace

2. Print-out Deposit Instruction Sheet (PTG BOLD Job Aid)

3. Sort cash and checks by corporate location

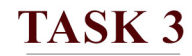

sort cash and checks by corporate location

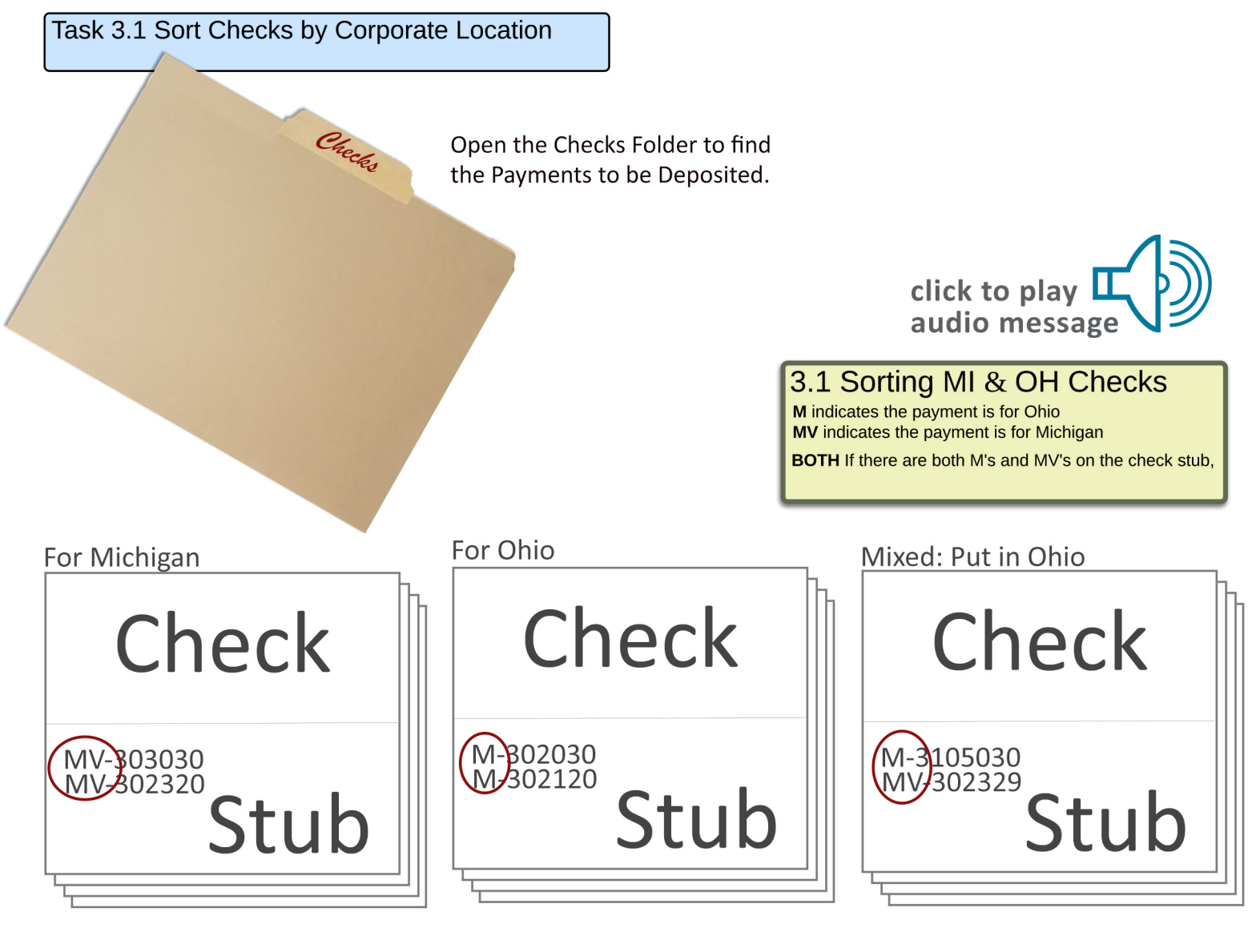

 Task 3.2 Cash can be placed in the deposits folder or given to Sandy

 Deposits

 Task 3.3 Place Canadian Checks in the Deposits Folder

Your Main Objectives | Prepare a daily online banking deposit Tasks to be performed with 100% accuracy

### Welcome to PTG BOLD Banking OnLine Deposits

TASK 4 photocopy checks by company

Task 4.1 Play Audio Message

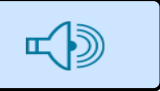

**NOTE:** When you are finished copying all checks for both companies, you will have five stacks of papers.

- 1. Michigan Checks
- 2. Michigan Copies
- 3. Ohio Checks
- 4. Ohio Copies
- 5. Stubs for both companies.

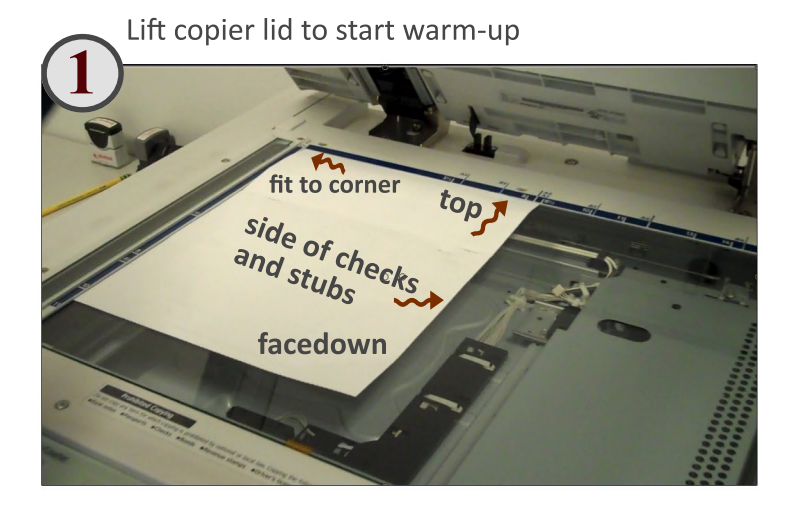

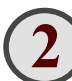

Keeping the stacks separated, begin with Michigan. **NOTE:** You are copying checks with stubs by location.

**Step 1.** Check for security dots. These are usually along the bottom in three places.

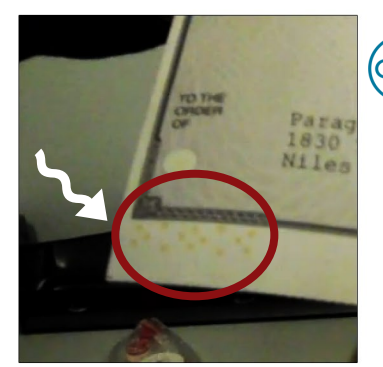

click to play video message

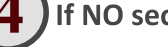

### If NO security dots:

- **Step 1.** Place check with its stub(s) facedown on the glass.
- Step 2. Close the lid.
- Step 3. Press 8 1/2" X 11" paper size.

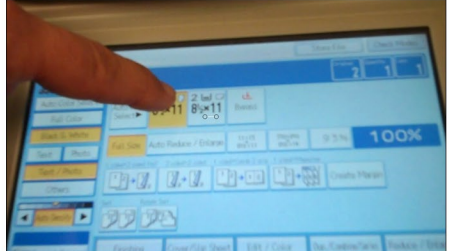

### Step 4. Press START

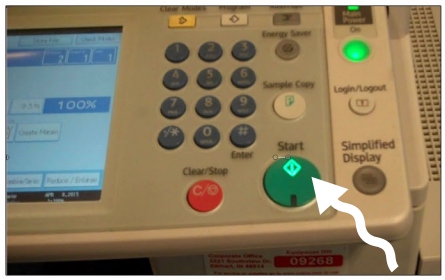

**Step 5.** Remove copy. Check it against the originals to be sure it copied correctly. If it did, lay it facedown to form a new pile of copies.

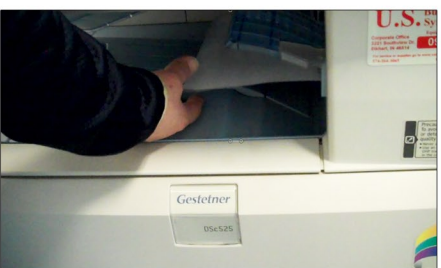

Step 6. Place the check facedown to form a new pile of completed Michigan Checks.Step 7. Place the stub(s) in a separate pile.

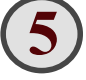

# After copying Michigan's Checks, Repeat the process for the Ohio checks.

When you finish all checks, Keeping all five stacks separate, move the paperwork to the accounting desk.

If the check DOES have security dots:

**Step 1.** Cover Security Dots with Post-it Notes Tear Post-its Into three strips, cover dots. Copy as in Step 3.

| PTG BOLD JOB AID INSTRUCTION SHEET                                                                                                    | Tasks to be performed                                                                                                    | With 100% accuracy                       | ig deposit                                           |
|----------------------------------------------------------------------------------------------------|----------------------------------------------------------------------------------------------------|------------------------------------------|------------------------------------------------------|
| Welcome to<br>PTG BOLD<br>Banking OnLine Deposits<br>Task 5.1 Play<br>Audio Message                                                       |                                                                                                    | calculate check totals<br>and prepare pa | TASK 5<br>of for each company<br>per calculator tape |
| Prepare Calculator<br>Step 1. Press the "ON" Button<br>Step 2. Press "C" to Clear the Total<br>Step 3. Press "UP" Button to advance tape. | 133+856+789+<br>123+856+789+<br>123+856+780+<br>123+856+780+<br>123+856+780+<br>123+856+780+<br>123+856+780+<br>123+856+780+<br>123+856+780+<br>123+856+780+<br>123+856+780+<br>123+856+780+<br>123+856+780+<br>123+856+780+<br>123+856+780+<br>123+856+780+<br>123+856+780+<br>123+856+780+<br>123+856+780+<br>12 | Extra Heavy-Duty                         |                                                      |
| Step 1.1 Turn "ON"                                                                                                    | Phipip Listat                                                                                                    | Editaxeet Addade                         |                                                      |
| Step 1.3 and 2.8<br>Advance Tape                                                                                                    | COST SELL MARON<br>7 8 9<br>4 5 6<br>1 2 3                                                                                                    | GT TAX I TAX II                          |                                                      |
| Step 1.2 Clear Memory                                                                                                    | 0 00 .                                                                                                    | */Σ M±                                   |                                                      |

## Add up the totals of all Michigan Checks

- **Step 1.** Take the first Michigan Check.
- **Step 2.** Enter the total amount of the check into the calculator.
- Step 3. Verify the display matches the check.
- Step 4. Press the plus (+) button to start the process.
- **Step 5.** Place the check facedown in a new pile.
- **Step 6.** Repeat this process for each of the Michigan checks, adding each one to the top of the pile.
- Step 7. When all checks have been entered and verified, press the Calculate Button " $*/\Sigma$ " to generate a total of all the Michigan Checks received.
- Step 8. Press the "UP" arrow several times to advance the tape enough to be able to tear it off clearnly.Step 9. Tear off the tape
- Step 9. Tear off the tape.
- Step 10. Write MI and the date on the top of the tape to show this was the total amount of the Michigan checks received on this date.
- **Step 11.** Put the tape with the pile of Michigan checks and set them aside.

Step 2.4 Add to Total

Step 2.7 Total all checks.

## 3

### Add up the totals of all Ohio Checks

**Note:** Repeat this process for the Ohio checks. When you tear off the tape, write OH and date at the top of the tape to show this was the total amount of the Ohio checks received on this date.

Then, put the tape with the pile of Ohio checks and set them aside.

**Important Note:** You will use these calculator tapes later to verify against the Deposit Report that is generated by the Banking Online Deposit System. It is imperative each step of this process is done with 100% accuracy.

Your Main Objectives | Prepare a daily online banking deposit Tasks to be performed with 100% accuracy

# TASK 6

accesssing the banking online deposit system

Task 2.1 Play Audio Message

# Task 2.2 Login to the Accounting Computer

Steps to Login to the Accounting Computer

Welcome to

PTG BOLD

**Banking OnLine Deposits** 

(1)

a. Verify ACCT Screen (see image).b. Enter **Password** (see image).

c. Press ENTER or Click Arrow to Login

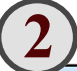

Task 2.3 Open the PTG BOLD Job Aid by double clicking the PTG\_BOLD.pdf Icon as shown in the image to the right.

**NOTE:** You are launching the job aid because the login information is embedded in it. If it is still open, simply click the bookmark for Task 6 and it will bring you to this page.

Click the icon below to see the login information.

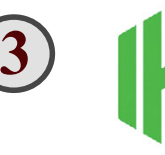

click to hear password

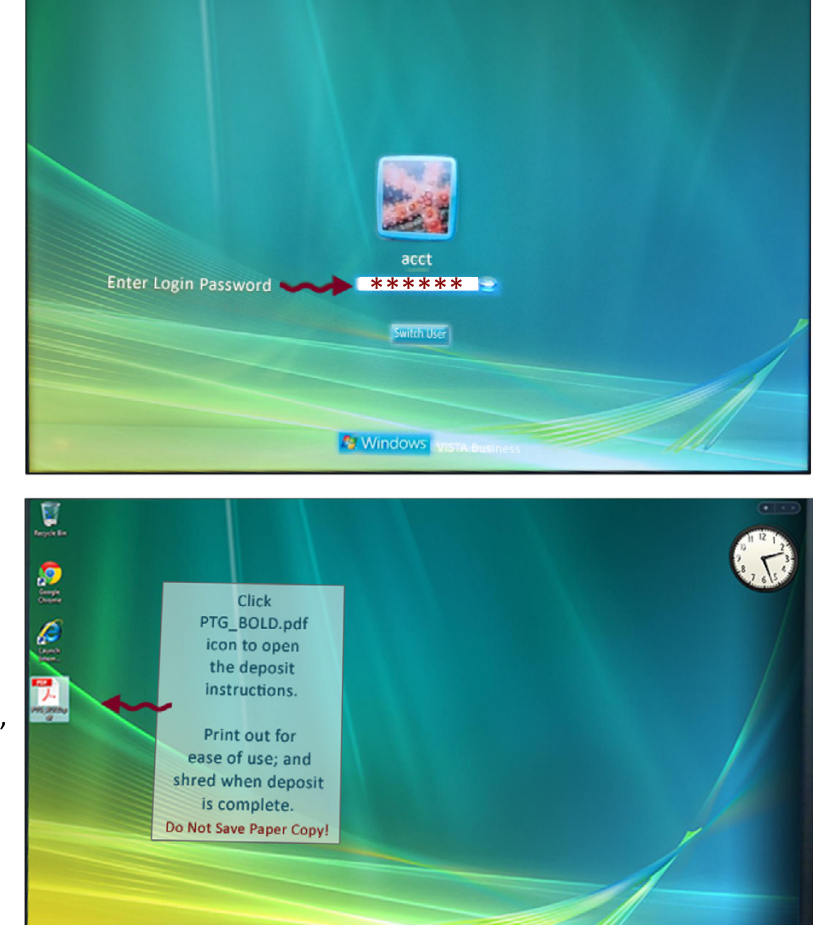

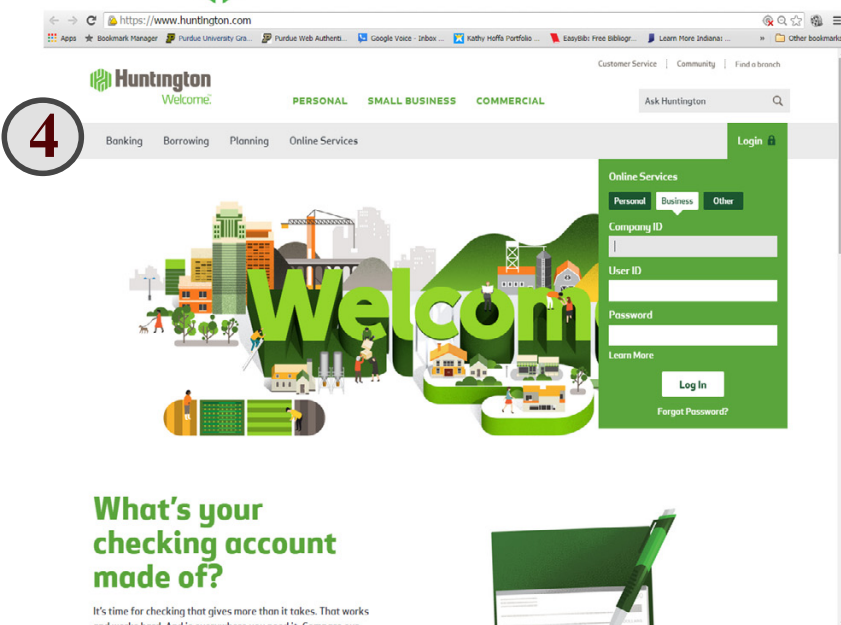

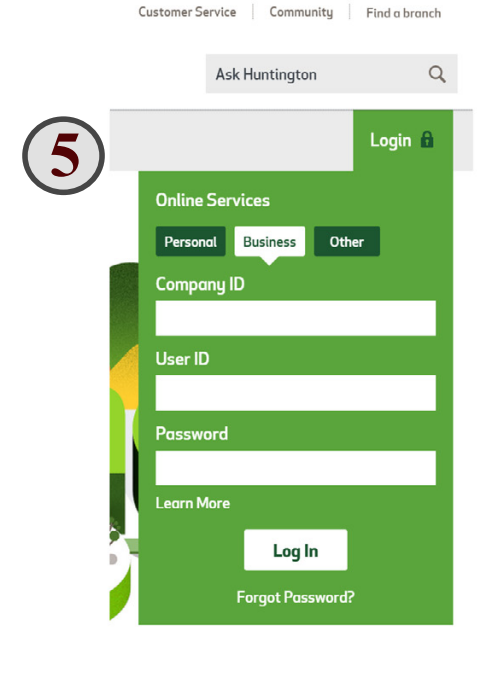

| PTG BOLD JOB AID INSTRUCTION SHEET                | Your Main Objectives   Prepare a daily online banking deposit<br>Tasks to be performed with 100% accuracy |
|---------------------------------------------------|----------------------------------------------------------------------------------------------------|
| Welcome to<br>PTG BOLD<br>Banking OnLine Deposits | TASK 7<br>login to banking online deposits with FOB                                                       |
| (A) Huntington                                    | Audio Message                                                                                             |
| Welcome:                                          |                                                                                                    |
| <b>Step 7.1</b> Enter User Pin First              |                                                                                                    |
| Security Token Verification @                     |                                                                                                    |
| PIN & Token Number • USER PIN                     | Press white button on your token to get the token number.                                                 |
| CONTINUE Forgot Your Token PIN?                   |                                                                                                    |
| 2 Step 7.2 Press White Button<br>FOB              | umber will display.                                                                                       |
| (H) Huntington                                    |                                                                                                    |
| Welcome:                                          |                                                                                                    |
| Step 7.4 Finally, enter the token number displaye | a on the FOB                                                                                              |
| Security Token Verification                       |                                                                                                    |
| PIN & Token Number **** Token Number              | Huntington                                                                                                |
|                                                   | Press white button on your token to get<br>the token number.                                              |
| CONTINUE Forgot Your Token PIN?                   |                                                                                                    |

| Nelcor<br>PT(<br>Banking                            | ne to<br>S BOLD<br>OnLine Deposits                                                                                               | TAS<br>setting up the online deposit for N                                                                                                    |
|-----------------------------------------------------|----------------------------------------------------------------------------------------------------|----------------------------------------------------------------------------------------------------|
| I.1 Play<br>Message                                 |                                                                                                    |                                                                                                    |
| <b>8.1</b> Mous                                     | e over Checks                                                                                                    | Welcome   Log O<br><u>0 New Messages</u>   Customer Service   Contact Us   He                                                                                                    |
| HOME ACCOU                                          | NTS PAYMENTS & TRANSFERS CHECKS<br>Reports Statements/Invoices Transa                                                            | FRAUD PREVENTION SPECIALIZED ADMINISTRATION                                                                                                    |
| Deposit     Account Num     0     0                 | Welcome:<br>HOME ACCOUNTS PAYMENTS & TRANS<br>Check Stop Photocopy<br>Inquiry Payment Request                                    | O New Messages   Customer Service         ISFERS       CHECKS       FRAUD PREVENTION       SPECIALIZED       ADMINISTRATION         Check/Deposit       Remote Deposit       Capture                           |
| Certifica No records ava     Investm No records ava | ✓Deposit Accounts                                                                                                    | Support<br>Sort Accounts<br>Stateme<br>My Infort<br>Explore 1<br>FAQS<br>Quick Li<br>Security                                                                                                    |
| <b>p 8.3</b> On po<br><b>untington</b>              | ıp-up, click Remote Deposit Cap                                                                                                  | pture to pop-up Initial Deposit Screen<br>Remote Deposit Capture (OCP)                                                                                                    |
| ture Deposits<br>Export<br>Reports<br>Research      | Click on a subject line to see entire message<br>Type Sent Subject<br>Step 8<br>Hunting<br>Capture Deposite<br>Tananit<br>Export | B.<br>3.4 Five things are important in this screen.<br>ton Remote Deposit Capture (OCP)<br>1. Verify Location<br>PT Acquisitions<br>Account 4. Enter and and verify amount of<br>MI total from Calculator Tape |

Your Main Objectives | Prepare a daily online banking deposit Tasks to be performed with 100% accuracy

# Welcome to PTG BOLD Banking OnLine Deposits

Task 9.1 Play **Audio Message** 

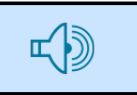

scan MI checks, verify amounts

TASK 9

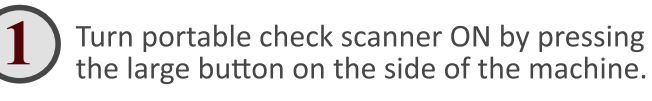

- NOTE: You are scanning the individual Michigan checks into the system now.
- **Step 1.** Alphabetize Michigan checks and copies.
- Step 2. Make sure stack is orderly.
- Step 3. Place checks into far side of the Scanner with the fronts facing away from you.
- Step 4. Press the Scanning button at the bottom of the Scanning screen on the accounting laptop.

Step 2.3 Checks should be placed facing away from you on the far side of scanner. Click photo to activate video.

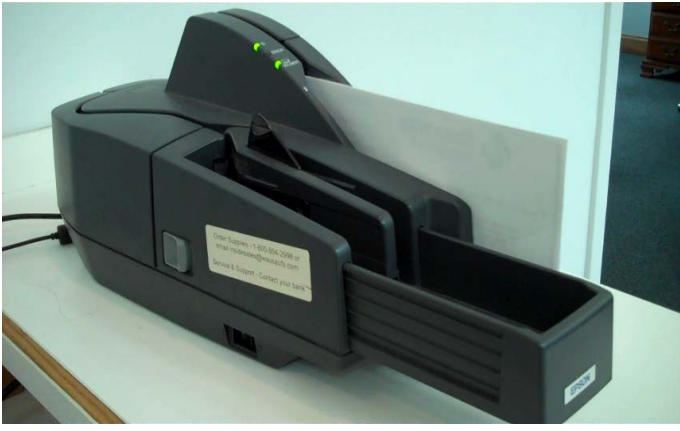

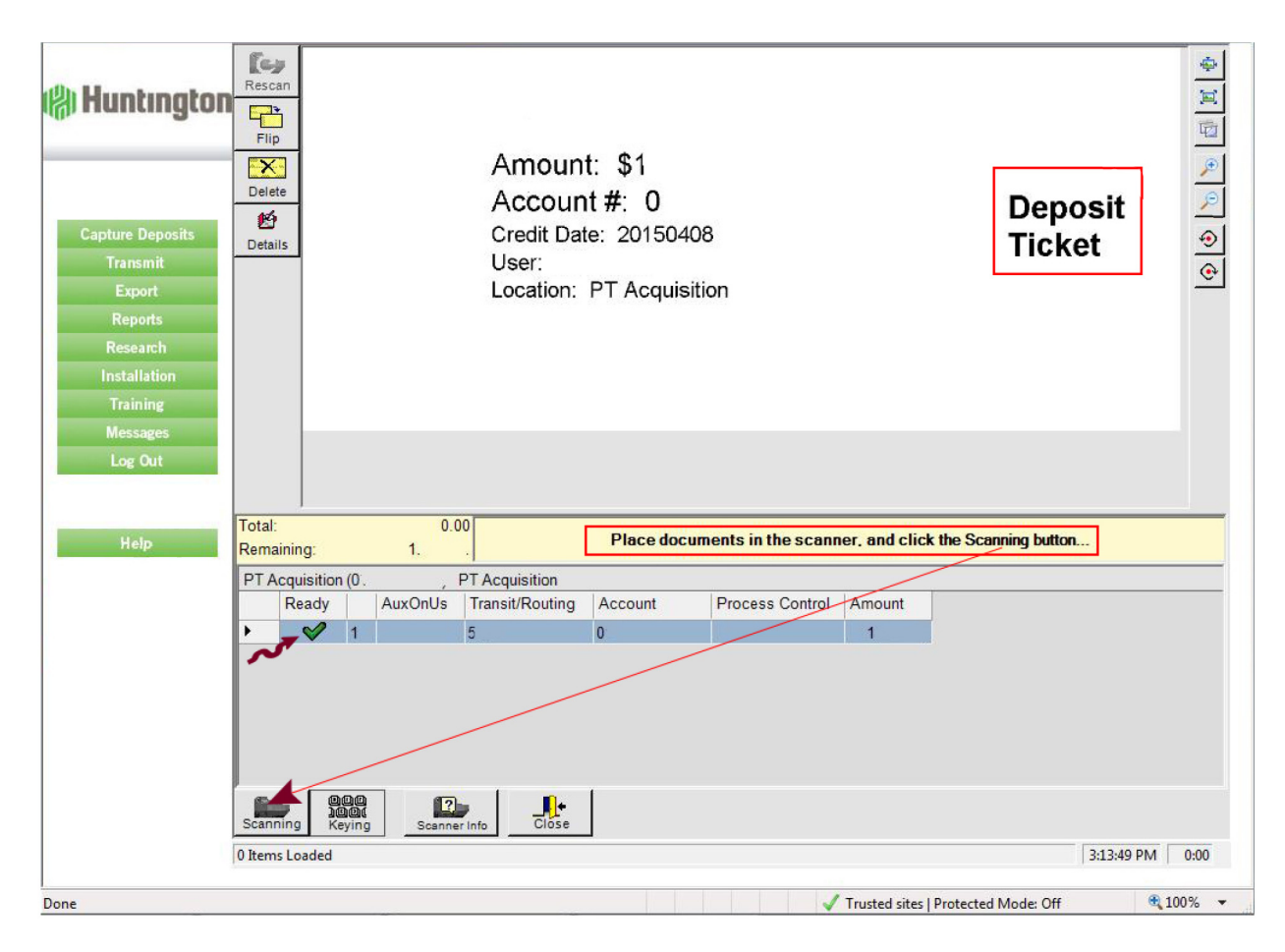

Your Main Objectives | Prepare a daily online banking deposit Tasks to be performed with 100% accuracy

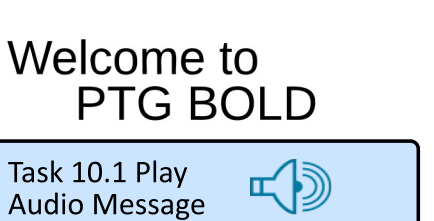

TASK 10 correcting mis-scans and releasing the deposit

**Step 1.1** When scanning is complete a window will open showing the results of the scan.

**NOTE:** If a line has a red "X" in the Ready column, the check did not scan.

Step 1.2 Find the check

**Step 1.3** Enter the correct amount in the Amount Column **Step 1.4** Press the "ENTER" key (Return Key) on your keyboard

| Huntington                                                                                                    | 4/3/2015 Pay TO THE                                                                                                    |
|----------------------------------------------------------------------------------------------------|----------------------------------------------------------------------------------------------------|
| Capture Deposits<br>Transmit<br>Export<br>Reports<br>Research<br>Installation                                                                                                    | Thousand Hundred Cents Dollars                                                                                                    |
| Training<br>Messages<br>Log Out                                                                                                    | SCOUNTY FEATURES INCROOPENT TOP & BOTTOM BORDERS COLORED INTERN - ARTIFICIAL WATERWARK ON REVERSE SUDL - MUSSING FEATURES ADDRY                                                                                                    |
| Help Remaining                                                                                                    | Press 'Enter' to advance to the next error.                                                                                                    |
| PT Acquisitio                                                                                                    | 01472743266) - DT Acquisition                                                                                                    |
| Ready                                                                                                    | AuxOnUs Transit/Routing Account Process Control Amount                                                                                                    |
| Red "X"                                                                                                    | 1     Total       2     024211       3     980151       4     164944   Total ' 1292.10 Total ' 1292.10 Total ' 1292                                                                                                    |
| OTE: The Ready column<br>nould now show all green<br>neckmarks and the yellow<br>rea should be have turned<br>o green. The message should<br>rad as shown in the image<br>o the right. | Rescan       Pip       Fip       Detete       ORDER OF       Thousand       Hundred       Cents       DollARS                                                                                                    |
|                                                                                                    | SECUNTY FEATURES MICHO PRINT TOP & BOTTOM BORDERS COLORED PATTERY - ARTIFICIAL WATERMARK ON REVERSE SIDE - MISSING FEATURES INDICATES A COPY                                                                                                    |
| <b>ep 2.1</b> When everything is alanced, click the Close icon by the Close Transaction box                                                                                            | Total:  Remaining:  PT Acquisition  PT Acquisition  PT Acquisi |
| ill pop-up.                                                                                                    | Image: Section     Image: Section     Image: Section       Image: Section     Image: Section       Image: Sectio                                                                                                    |
| ep 2.2 Verify Release is<br>necked.                                                                                                    | Step 2.1     Step 2.2     C Defer     Transaction will be held as an "Existing Deposit"       • Release     Transaction will be transmitted to central site                                                                                                    |
| <b>ep 3.1</b> Click OK to release<br>le transaction.                                                                                                    | Scanning Keying Scanner Info Close C Delete Entire transaction will be deleted  Step 3.1  OK Cancel                                                                                                    |

Your Main Objectives | Prepare a daily online banking deposit Tasks to be performed with 100% accuracy

| Welcome to<br>PTG BOLD<br>Banking OnLine Deposits |
|---------------------------------------------------|
|                                                   |

**TASK 11** 

releasing and transmitting the Michigan deposit

Task 11.1 Play 📫 🔨

Once the deposit is released, the Remote Deposit Capture Screen appears with the deposit highlighted in blue. **NOTE:** The Status shows "Released".

Step 11.1 Click the transmit button.

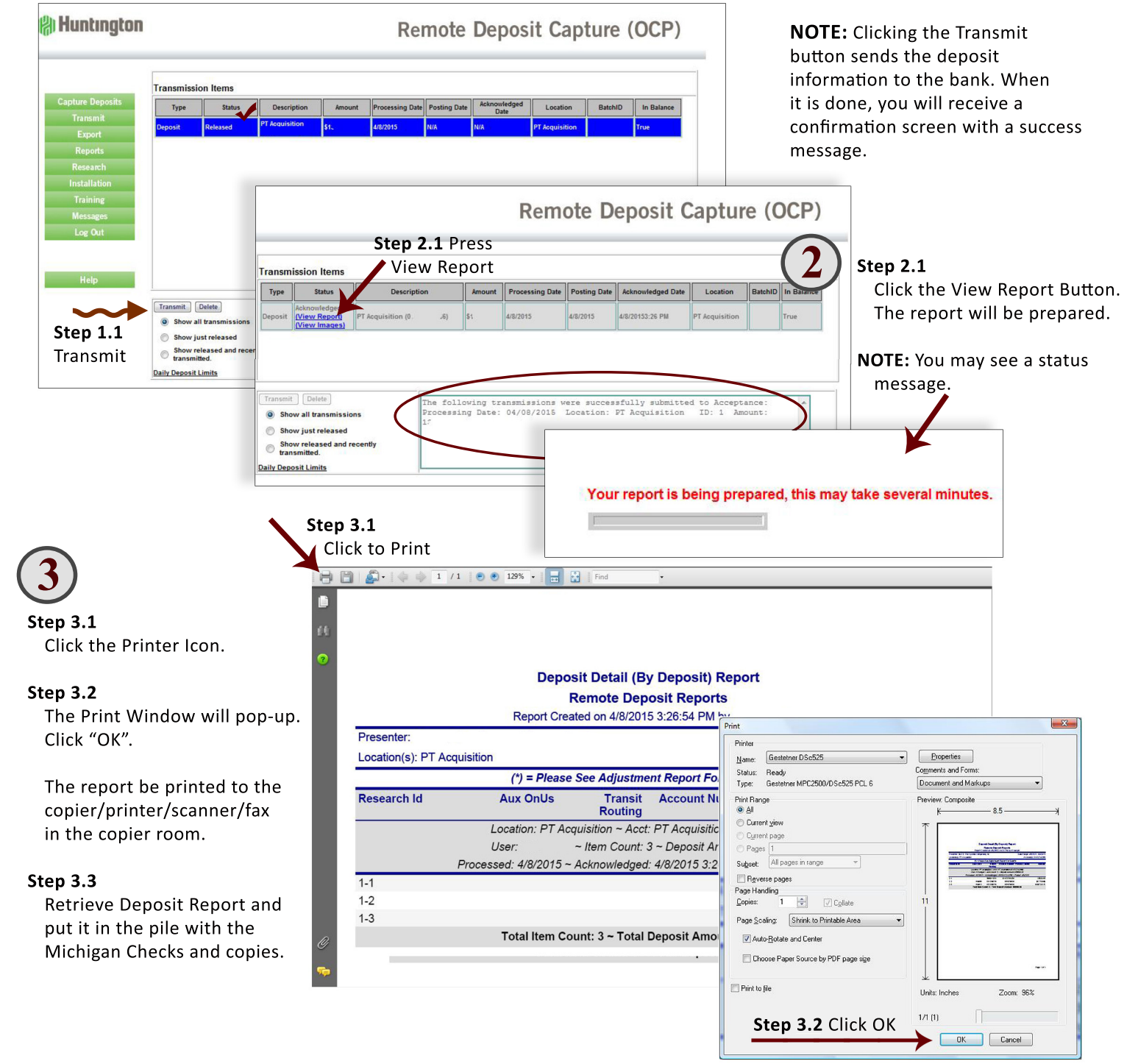

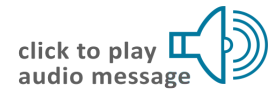

Your Main Objectives | Prepare a daily online banking deposit Tasks to be performed with 100% accuracy

Welcome to PTG BOLD Banking OnLine Deposits **TASK 12** 

creating the Ohio Deposit

Step 12.1 Once the Michigan Deposit Report has printed, you wil be returned to this screen.

Step 12.2 Set aside all of the Michigan paperwork.

Step 12.3 Take the Ohio Checks and copies and prepare the checks to go through the scanner by making sure they are in alphabetical order and are all facing up.

Step 12.4 When you are ready to begin, click the Capture Deposits Button in the left menu and repeat the same process you used for the Michigan checks beginning with Task 8 Step 3.

|      | Capture Deposits         | Transm                                 | ission Items<br>Status                                                              | Descriptio         | n   | Amount | Processing Date | Posting Date | Acknowledged Date | Location       | BatchID | In Balan |
|------|--------------------------|----------------------------------------|-------------------------------------------------------------------------------------|--------------------|-----|--------|-----------------|--------------|-------------------|----------------|---------|----------|
| .2.4 | Transmit<br>Export       | Deposit                                | Acknowledged<br>(View Report)<br>(View Images)                                      | PT Acquisition (0. | ,6) | \$1    | 4/8/2015        | 4/8/2015     | 4/8/20153:26 PM   | PT Acquisition |         | True     |
|      | Research                 |                                        |                                                                                     |                    |     |        |                 |              |                   |                |         |          |
|      | Installation<br>Training |                                        |                                                                                     |                    |     |        |                 |              |                   |                |         |          |
|      | Messages                 |                                        |                                                                                     |                    |     |        |                 |              |                   |                |         |          |
|      | Log Out                  |                                        |                                                                                     |                    |     |        |                 |              |                   |                |         |          |
|      | Help                     |                                        |                                                                                     |                    |     |        |                 |              |                   |                |         |          |
|      |                          | 1.                                     |                                                                                     |                    |     |        |                 |              |                   |                |         |          |
|      |                          | Transmit                               | t Delete                                                                            | ſ                  |     |        |                 |              |                   |                |         |          |
|      |                          | Transmit                               | t Delete                                                                            | ms                 |     |        |                 |              |                   |                |         | *        |
|      |                          | Transmit<br>Sho<br>Sho<br>Sho<br>trans | Delete<br>ow all transmission<br>ow just released<br>ow released and r<br>nsmitted. | ecently            |     |        |                 |              |                   |                |         | *        |

NOTE: The Ohio Deposit is exactly the same process as the Michigan Deposit process. The only difference will be that two screens will reflect that the Michigan Deposit has been transmitted. These two screens will appear as shown below.

Task 11 Step 1 Deposit Capture Screen before Transmission

|                   | Transfer |                                                |                |        |                 |              |                  |                |         |            |
|-------------------|----------|------------------------------------------------|----------------|--------|-----------------|--------------|------------------|----------------|---------|------------|
| apture Deposits   | Type     | Status                                         | Description    | Amount | Processing Date | Posting Date | Acknowledged     | Location       | Batch10 | In Balance |
| Transmit          | Deposit  | Released                                       | PT Acquisition | \$3.   | 49/2015         | NGA          | NA               | PT Acquisition |         | True       |
| Export<br>Reports | Deposit  | Acknowledged<br>(View Report)<br>(View Images) | PT Acquisition | \$1    | 4/8/2015        | 4/8/2015     | 4/6/2015 3:26 PM | PT Acquisition |         | True       |
| Research          |          | - Contractor                                   |                |        |                 |              |                  |                |         |            |
| Installation      |          |                                                |                |        |                 |              |                  |                |         |            |
| Messages          |          |                                                |                |        |                 |              |                  |                |         |            |
| Log Out           |          |                                                |                |        |                 |              |                  |                |         |            |
|                   |          |                                                |                |        |                 |              |                  |                |         |            |
|                   |          |                                                |                |        |                 |              |                  |                |         |            |
| Help              |          |                                                |                |        |                 |              |                  |                |         |            |

### Task 11 Step 2 Deposit Capture Screen after Transmission

| and the second second second second second second second second second second second second second second second | Transmission Items                                     |                                                  |                                 |            |                 |              |                      |                |         |            |  |
|----------------------------------------------------------------------------------------------------|--------------------------------------------------------|--------------------------------------------------|---------------------------------|------------|-----------------|--------------|----------------------|----------------|---------|------------|--|
| Capture Deposits                                                                                                 | Type                                                   | Status                                           | Description                     | Amount     | Processing Date | Posting Date | Acknowledged<br>Date | Location       | BatchID | In Balance |  |
| Transmit<br>Export                                                                                               | Deposit                                                | Acknowledged<br>(View Report)<br>(View Images)   | PT Acquisition<br>(01472743266) | \$1932.09  | 4/22/2015       | 4/22/2015    | 4/22/2015 2:20 PM    | PT Acquisition |         | True       |  |
| Reports<br>Research                                                                                              | Deposit                                                | Acknowledged<br>(View Report)<br>(View Images)   | PT Acquisition<br>(01472743266) | \$26211.27 | 4/22/2015       | 4/22/2015    | 4/22/2015 2:00 PM    | PT Acquisition |         | True       |  |
| Installation                                                                                                    |                                                        |                                                  |                                 |            |                 |              |                      |                |         |            |  |
| Training                                                                                                    |                                                        |                                                  |                                 |            |                 |              |                      |                |         |            |  |
| Messages                                                                                                    |                                                        |                                                  |                                 |            |                 |              |                      |                |         |            |  |
| Log Out                                                                                                    |                                                        |                                                  |                                 |            |                 |              |                      |                |         |            |  |
| Help                                                                                                    |                                                        |                                                  |                                 |            |                 |              |                      |                |         |            |  |
|                                                                                                    | Transmit )                                             | Delete                                           |                                 |            |                 |              |                      |                |         | ^          |  |
|                                                                                                    | a Shaw                                                 | all transmissions                                |                                 |            |                 |              |                      |                |         |            |  |
|                                                                                                    |                                                        |                                                  |                                 |            |                 |              |                      |                |         |            |  |
|                                                                                                    | ) Show                                                 | just released                                    |                                 |            |                 |              |                      |                |         |            |  |
|                                                                                                    | <ul> <li>Show</li> <li>Show</li> <li>transm</li> </ul> | just released<br>released and recentl<br>nitled. | y                               |            |                 |              |                      |                |         |            |  |

Your Main Objectives | Prepare a daily online banking deposit Tasks to be performed with 100% accuracy

Welcome to PTG BOLD Banking OnLine Deposits **TASK 13** 

organize paperwork | log-out shut down | tidy workspace

(1)

**Step 13.1** Once finished with the processing of the deposits for both companies you should verify you have:

- 1. Checks attached to copies with a Deposit Report and a Calculator Tape for each company
- 2. A pile of detached stubs
- 3. The PTG BOLD Start-Up Guide
- 4. The PTG BOLD Job Aid

**Step 13.2** Log out of the Online Banking System by clicking the log-out button at the bottom of the left menu.

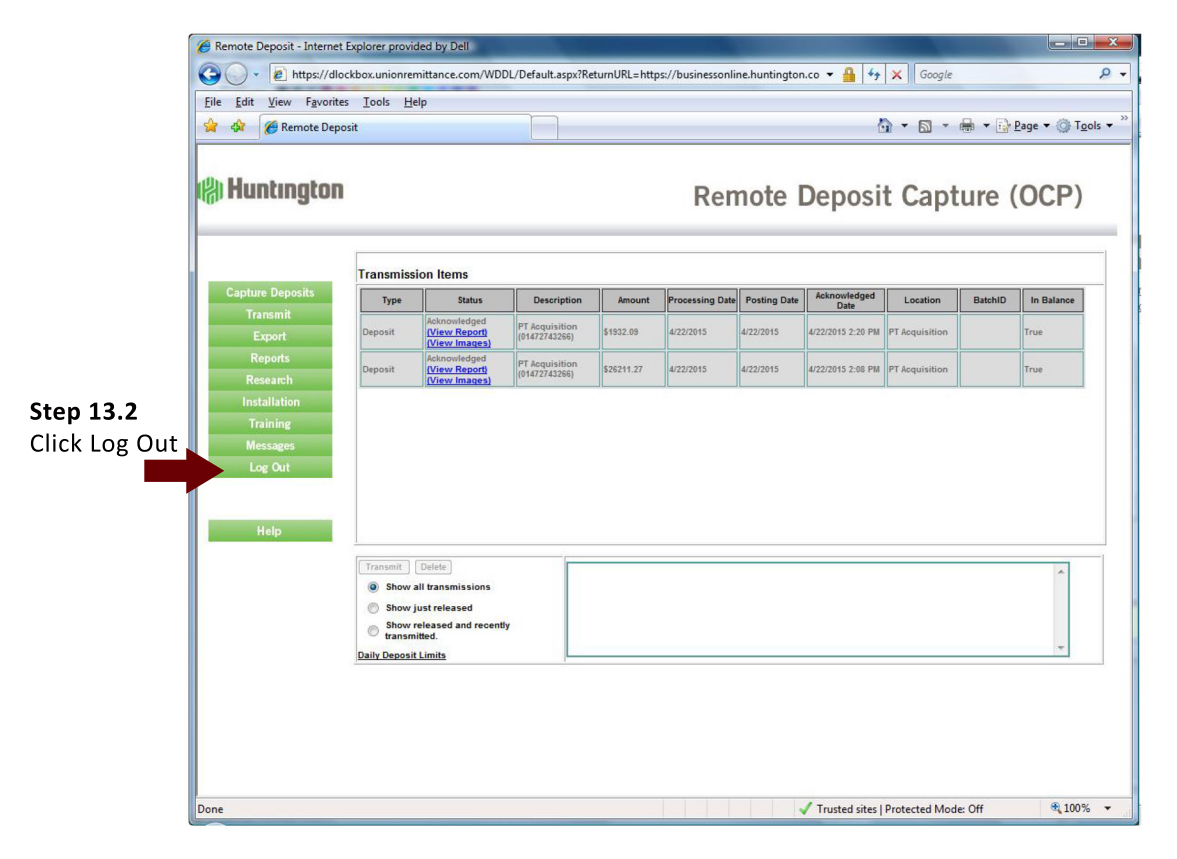

Step 13.3 Click the "X" in the upper left corner of every open window to get back to the entry screen.

### END OF PROJECT TASKS:

Please shut down and close the Accounting Computer and make sure the check scanner is turned off.

### Step 13.4 Paperwork

Staple Michigan's Deposit paperwork all together in the upper left corner Staple Ohio's Deposit paperwork all together in the upper left corner Place the Deposit paperwork in the Deposits folder and return it to the Folder Tray Shred all detached check stubs and both the PTG BOLD Start-up and the Job Aid

### Step 13.4 Workspace

Please return the workspace to the condition it was when you arrived. If no one is in the building, please turn out the lights and lock the front door.

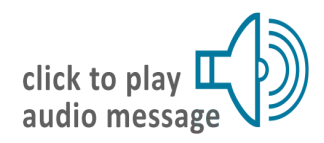

Thank you!